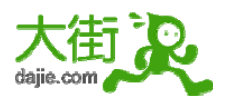

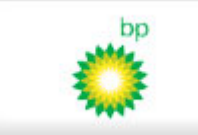

### BP 石油 2010 校园招聘讨论区

### http://bp.dajie.com/

我又回来了~网申之路没有止境啊~~~~~~~

这回是英国石油 BP 的网申,除了 0Q 考虑了一些时候外,其他的都还可以吧<sup>~</sup>步骤也没有之前的一些公司多<sup>~</sup>0Q 就全当是练习英语了<sup>~</sup>呵呵<sup>~</sup>

主要的过程有如下几步:

- (1) 申请职位。
- (2) 注册/登录。
- (3) 上传简历/求职信。
- (4) 完善具体信息(联系方式、工作经历、教育背景)。这部分内容是补充之前上传的简历。
- (5) Questions ( $f 0Q^{\sim}$ )。
- (6) 确认提交, 完毕。

在正式贴图之前,先把5道0Q的内容贴出来,供大家参考下<sup>~</sup>同学们可以先想想看<sup>~</sup>

1. Please tell us why you want to join BP IST Eastern Hemisphere, why you have chosen to apply for the Trade Development Program and what you believe you have to offer us. (maximum 300 words)

2. What have you done to develop your experience/konwledge/skills outside the academic environment? How will what you learnec be beneficial to BP? Describe what you did/learned. How has it helped you now or in the future. (max 3 specific examples/300 words)

3. What do you consider to be your most significant non-academic achievement? This should be something which you personally decided to do and worked hard to achieve. Describe why you see it as significant and any obstacles you had to overcome. (max 300 words)

4. Which of your achievements or experiences best demonstrates strong business acumen e.g. by making/saving money, buying or selling goods/services or finding ways to improve performance. What was the situation and outcome? What did you do ?(max 300 words)

5. List any extra-curricular activities you have been active in <a href="https://www.dajie.com">www.dajie.com</a> 1/9

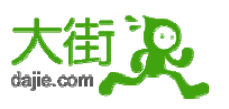

(clubs/sports/business ventures/societies/pro.associations). Describe your involvement-level of responsibility, length of involvement, notable achievements. (max 300 words, no abbreviations)

### 具体的如下<sup>~</sup>基本每一步都截图了<sup>~</sup>

(1) 点击"Apply"申请职位。

### Trader Development Program - IST Global Oil Eastern Hemisphere

#### 

- Going there, and beyond
- Preparing you for the future

#### **Joining Trading**

BP is one of the largest traders of oil and gas in the world. Integrated Supply and Trading (IST) is the market-facing component of our trading activities. It combines all our oil, gas, power and chemical trading activities, and has a dedicated financial markets trading team that manages our daily exposure to global currency and interest rate fluctuations. We work with financial institutions like commodity exchanges, investment banks and hedge funds, as well as companies looking to mitigate risk with regard to their exposure to oil prices. If you have a passion for trading and the ambition to work in a fastpaced, energetic environment, explore the trading opportunities within IST Global Oil Eastern Hemisphere (EH) in Singapore.

Facts

Applications

Work in IST demands innovative thinking, an entrepreneurial spirit and a capacity to relate well with colleagues. We're looking for people with a strong academic record and a bachelor or higher degree in any discipline.

www.dajie.com 🧨

中国最先进的大学生求职互动平台

▲ back to top

Apply now

Log in to your account

How BP are you? Try our self-assessment

questionnaire

在弹出的窗口中继续

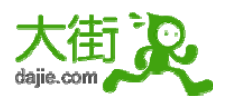

# Job details

Job 1 of 1

Apply for job

| Job title                              | Trader Development Program 2010 - BP IST Global Oil Eastern<br>Hemisphere                                                                                                    |
|----------------------------------------|----------------------------------------------------------------------------------------------------|
| Role synopsis                          | IST Global Oil EH's Trader Development Programme (TDP) is a two to<br>three year programme focused on developing trading professionals.<br>Through a combination of continual training and job rotations, we will<br>expose you to one of the hottest sectors and some of the best traders in the<br>energy industry.                                                                                                    |
| Location                               | Singapore                                                                                                    |
| Essential criteria<br>& qualifications | <ul> <li>Strong academic record and a bachelor or higher degree in any discipline.</li> <li>Strong business awareness &amp; exposurure.</li> <li>Financial acumen.</li> <li>Team player.</li> <li>Self motivated &amp; strong drive to grow.</li> <li>Enjoy being challenged.</li> <li>Passion for energy trading business</li> <li>Less than 2 years professional work experience.</li> <li>Fully mobile and willing to move to any BP location during your Trader Development Program.</li> </ul>                                                                                                    |
| Desirable criteria<br>& qualifications | - Intern or full time work experience in a trading environment is desirable.                                                                                                    |
| Application<br>process                 | The following screens will guide you through the BP graduate program<br>application process.                                                                                                    |
|                                        | Applicants must submit a detailed transcript of all courses completed and grades attained to date.                                                                                                    |
|                                        | Before you submit your application you will have the opportunity to save your draft answers and return to them a state share to the second state of the second state of the second state o |

(2) 如果是新用户,点击"Click here to create a login"注册。

# Log In

Returning users: Enter your e-mail address and password to access your profile.

New users: Use the "Click here to create a login" link below. You are required to create an account if you wish to submit an application. This will take only a couple of minutes and will enable us to contact you if we have vacancies we think may be of interest to you. Please use an e-mail address that you will check on a frequent basis.

### Already have an account?

| E-mail addres             | 35:                    |       |
|---------------------------|------------------------|-------|
| Password:                 | Continue               |       |
| First ime h               | Forgot your password?  |       |
| www.dajie.com<br>中国最先进的大学 | te allogin.<br>生求职互动平台 |       |
|                           | www.dajie.com          | 3 / 9 |

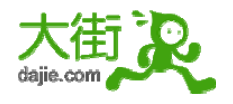

(3) 注册/登录后,可上传个人简历或求职信。

## Create login

Enter your e-mail address and choose a password which will enable you to log in and access your information in the future. We will use this e-mail address to communicate with you regarding your application. Select a security question and enter your answer. This information will be used to authenticate your identity in case you forget your password.

| E-mail address                   |                                          |
|----------------------------------|------------------------------------------|
| Password                         | Password security tips                   |
| Re-enter password                |                                          |
| Select a security question       | What is the name of your first school? 🛩 |
| Answer to your security question |                                          |

#### Password guidelines

- Your password must be a minimum of 6 and a maximum of 25 characters.
- Your password may not be the same as your login e-mail address.
- Your password may not be the same as any of the 2 preceding passwords.
   Your password will be case-sensitive.

| If you do not have an e-mail address, you can choose one from Yahoo | o Mail or Hotmal to stor up for a free account. |
|---------------------------------------------------------------------|-------------------------------------------------|
| Continue Cancel                                                     | www.dajie.com                                   |
|                                                                     | 中国最先进的大学生求职互动平台                                 |

(4) 完善个人信息。

首先是联系方式。

## CV profile information

- Please enter your contact details, supplying both an email address and contact phone number on which to contact you
- · Click on the 'Work experience' tab and enter your previous employment details
- Click on the 'Education' tab and enter all the schools or universities you attended and the qualifications you
  achieved

Next tab Cancel

• Fields with an \* are required

| Contact information Wor  | k experience Education   |                            |
|--------------------------|--------------------------|----------------------------|
| *First name:             | Middle name:             | *Last name:                |
|                          |                          |                            |
| *Address line 1:         | Address line 2:          | *Country:                  |
|                          |                          | Algeria 🗸                  |
| *Town:                   | *County/Region/Province: |                            |
|                          | Select region 🖌 👻        |                            |
| Postal code:             |                          |                            |
| *Home phone:             | Work phone:              | Other phone (i.e. mobile): |
|                          |                          | 天宙                         |
| *Contact e-mail address: | Fax:                     | www.dajie.com 🥟            |

www.dajie.com

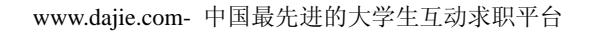

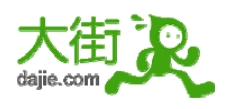

其次是工作经历。

# CV profile information

- Please enter your contact details, supplying both an email address and contact phone number on which to contact you
- · Click on the "Work experience' tab and enter your previous employment details
- Click on the 'Education' tab and enter all the schools or universities you attended and the qualifications you
  achieved
- Fields with an \* are required

|          | and from the second second sec | End year | Most recent | Actions   |
|----------|----------------------------------------------------------------------------------------------------|----------|-------------|-----------|
| <u> </u> |                                                                                                    |          | 0           | Add Clear |

最后是教育经历。

## CV profile information

- Please enter your contact details, supplying both an email address and contact phone number on which to contact you
- · Click on the 'Work experience' tab and enter your previous employment details
- Click on the 'Education' tab and enter all the schools or universities you attended and the qualifications you
  achieved
- Fields with an \* are required

| Iniversity or Education | al institution | Subject or Area of study | Qualification | Grad year | Most recent | Actions  |
|-------------------------|----------------|--------------------------|---------------|-----------|-------------|----------|
|                         |                |                          |               |           | 0           | Add Clea |

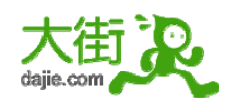

(5) 提交相关附件。(选择)

### Submit attachments

If you do not wish to submit any attachments, click the 'Continue' button. Please note that these attachments are additional to the resume/CV that you have already submitted.

If you have any attachments that you would like to include with your application, or have been asked to include, such as certificates, references, transcripts, you may upload them here. You may be required to supply originals of these documents at a later stage in the application process. To submit attachments, follow the steps

- Under 'Select files' click on the 'Browse' button to search your computer for the attachment you wish to submit
  If you wish to submit more than one attachment, click the 'Attach more files' link. You can submit a maximum of five attachments
- Once you have selected the files, click the 'Upload' button to upload your attachments
  Finally, under 'Uploaded files' select the category of the attachment(s) from the list provided and click 'Continue'

Continue Cancel

Select files

Select the Browse button to select files to upload.

| File 1大街        | 浏览    |
|-----------------|-------|
| www.dajie.comad | files |
| 中国最先进的大学生求职互动平台 |       |

(6) 填写问卷:

前面还是些基本问题,然后慢慢地 0Q 就出来了<sup>~</sup>用英文怎样好好表述呢。。。

## Questions

Please answer a few questions: Fields with an \* are required.

Submit Save as draft Cancel

## Questions for Trader Development Program 2010 - BP IST Global Oil Eastern Hemisphere

| *Have you applied for the BP IST<br>Global Oil Eastern Hemisphere -<br>Trader Development Program<br>before?              | O Yes<br>O No |   |
|----------------------------------------------------------------------------------------------------|---------------|---|
| *How did you hear about BP?                                                                                               | Select one    |   |
| If you selected 'Other' please specify:                                                                                   |               |   |
| *In which year have you or will<br>you graduate from university?                                                          | Select one    |   |
| If other year, please specify                                                                                             |               |   |
| *From which university in<br>Singapore will you graduate<br>from or have you graduated<br>from                            | Select one    |   |
| *If you did not study in<br>Singapore, from which<br>university will you graduated<br>from or have you graduated<br>from? | Select one    | ~ |
| 中国最先进的大学生或职回;                                                                                                    | 动平台           |   |

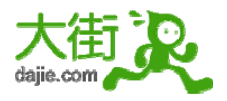

| *Please indicate your degree<br>discipline,                                                                                                    | Select one    |    |
|----------------------------------------------------------------------------------------------------|---------------|----|
| *What is your average<br>academic result (by GPA or<br>other equivalent point system)<br>for your relevant discipline<br>qualification?                                                                                                    |               |    |
| *Do you have any intern or full<br>time work experience in a<br>trading environment?                                                                                                    | O Yes<br>O No |    |
| *Do you have more than 2 years professional work experience?                                                                                                    | O Yes<br>O No |    |
| *What is your nationality?                                                                                                    | Select one    |    |
| If other, please indicate your<br>nationality                                                                                                    |               |    |
| *Are you fully mobile and willing<br>to move to any BP location<br>during your Trader Development<br>Programme?                                                                                                    | O Yes<br>O No |    |
| *Do you have a valid passport<br>for overseas travel?                                                                                                    | O Yes<br>O No |    |
| *Please tell us why you want to<br>join BP IST Eastern Hemisphere,<br>why you have chosen to apply<br>for the Trader Developmen<br>Program and what you believe<br>you have of apple ago maximum                                                                                             | 2             | <  |
| 中国最先进的大学生浆职                                                                                                    | 互动平台          | \$ |
| *What have you done to develop<br>your<br>experience/knowledge/skills<br>outside the academic<br>environment? How will what you<br>learned be beneficial to BP?<br>Describe what you did/learned.<br>How has it helped you now or in<br>the future. (max 3 specific<br>examples/300 words)   |               | 2  |
|                                                                                                    |               | ~  |
| vvnat do you consider to be<br>your most significant non-<br>academic achievement? This<br>should be something which you<br>personally decided to do and<br>worked hard to achieve.<br>Describe why you see it as<br>significant and any obstacles<br>you had to overcome.(max 300<br>words) |               |    |
| *Which of your achievements or                                                                                                    |               | ~  |
| experiences best demonstrates<br>strong business acumen e.g. by<br>making/saving money, buying or<br>selling goods/services or finding<br>ways to improve performance.<br>What was the situation and<br>outcome? What did you do?<br>(max 300 words)<br>www.dajie.com                        |               |    |
|                                                                                                    |               |    |

www.dajie.com

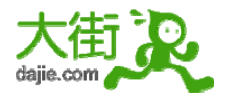

| *List any extra-curricular<br>activities you have been active<br>in (clubs/sports/business<br>ventures/societies/prof.<br>associations). Describe your<br>involvement - level of<br>responsibility, length of<br>involvement, notable<br>achievements. (max 300 words,<br>no abbreviations) |                   |               |        | ~ |
|----------------------------------------------------------------------------------------------------|-------------------|---------------|--------|---|
| *We advise you to make only<br>one application for the Trader<br>Development Programme 2010;<br>please confirm this is your only<br>application.                                                                                                    | O Yes<br>O No     |               |        | 2 |
| *I hereby certify that the<br>information I have provided is<br>true and complete to the best of<br>my knowledge. I agree that false<br>information or omissions may<br>disqualify me from further<br>consideration and may be<br>justification for termination at a<br>later date          | Agree             |               |        |   |
| www.dajie.com 🧨                                                                                                    | ~                 |               |        |   |
| 中国最先进的大学生求职正                                                                                                    | i<br>动平台<br>ubmit | Save as draft | Cancel |   |

(7) 确认。完毕。

### Confirmation

Thank you, das dsad, for your submission.

You have successfully applied for the following job(s):

Trader Development Program 2010 - BP IST Global Oil Eastern Hemisphere, 6752BR

We appreciate the interest you have shown in a Graduate career at BP. You will shortly receive a confirmation email in relation to your application containing your candidate reference number.

All applications are reviewed to ensure that the minimum essential criteria for the role are met. Once the checks All applications are reviewed to ensure that the minimum coverage splication www.dajie.com a

Continue

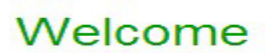

This page allows you to access your profile.

Create/Edit your profile Update your login, contact information, education, work experience and attachments.

Resume/CV manager Upload, edit or delete up to five versions of your resume/CV and cover letter.

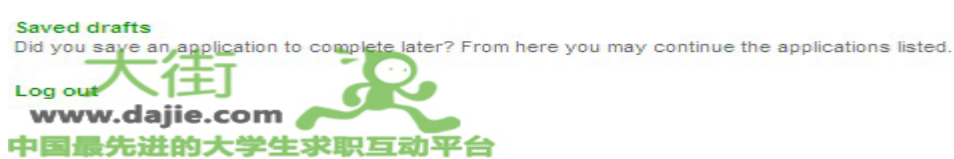

www.dajie.com

中国最先进的大学生求职互动平台

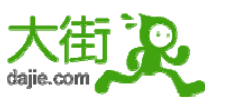

这是我第一次正式填写 0Q<sup>~</sup>之前没有填过<sup>~</sup>真正开始填的时候才发觉,认真起来原来还是有 东西可以说的<sup>~</sup>怎么着就当做是自我的总结,也是多个练习英语的机会<sup>~</sup>

不断 update 自己的简历<sup>~</sup>不断的网申<sup>~</sup>

祝各位同学网申快乐啊~快快找到工作~早点展翅飞翔~